## CAMBIAR CONTRASEÑA DEL EVA

A continuación, te proporciono los pasos generales para cambiar la contraseña en una plataforma de aprendizaje (EVA):

| dimendieta 2                                     |
|--------------------------------------------------|
|                                                  |
| Acceder                                          |
| , Ha extraviado la contraseña?                   |
| Algunos cursos permiten el acceso de invitados   |
| Entrar como invitado                             |
| Encoded International (ed.) as a strange destran |

1. Inicia sesión en tu cuenta en la plataforma

- Ingresamos con el mismo usuario que el SGA.
- Ingresamos la contraseña que por defecto está el número de cedula.
- Le damos clic en Acceder.
- 2. Clic en nuestro nombre parte superior derecha "DM" y opción "Preferencias" haz clic en ella.

|                                                                             | ol - Internacional (es) V David Mendleta                                                        |
|-----------------------------------------------------------------------------|-------------------------------------------------------------------------------------------------|
| Instituto Superior de Tecnologías<br>Sudamericano                           | & Area personal<br>▲ Ver perfil<br>♦ Editar perfil                                              |
| 🕐 Inicio 🛛 🆓 Ārea personal 🛗 Eventos                                        | Personalizar esta págir 🛄 Calificaciones                                                        |
| ANUNCIOS                                                                    | Preferencias     Calendario     A Cambiar rol a                                                 |
| Contenido del Panel Pestaña 2 Pestaña 1                                     | recientemer (+ Cerrar sesión                                                                    |
| ▲ Línea de tiempo                                                           | Navegación 🖃                                                                                    |
| Próximos 7 días V Ordenar por fecha V Buscar por tipo o nombre de actividad | <ul> <li>✓ Área personal</li> <li>₩ Inicio del sitio</li> <li>&gt; Páginas del sitio</li> </ul> |
| No hay cursos actuales                                                      | Mis cursos                                                                                      |
|                                                                             | Calendario                                                                                      |
| Los bloques de esta área solo serán visibles para los administradores.      | Lun Mar Mié Jue Vie Sáb Dom<br>1 2 3 4 5                                                        |

• En la parte Superior derecha damos clic en nuestro nombre y se va a desplegar un menú y vamos a dar clic en la opción de **Preferencias.** 

## 3. Opción cambio de contraseña

|                                                                                                    |                                                                                    | φ ς                                                                           | D Sepañol - Internacional (es) - David Meno                                                                                                | dieta DM ~     |  |  |
|----------------------------------------------------------------------------------------------------|------------------------------------------------------------------------------------|-------------------------------------------------------------------------------|----------------------------------------------------------------------------------------------------|----------------|--|--|
| Instituto Superior de Tecnologías                                                                                                    |                                                                                    |                                                                               |                                                                                                    |                |  |  |
| 🖀 Inicio 🚯 Área personal 🎬 Eventos                                                                                                    |                                                                                    |                                                                               | *                                                                                                    | Vista estándar |  |  |
| <ul> <li>Preferencias</li> </ul> <b>Dreferencias Cuenta de usuario</b> Editar pertil Cambigr contraseña Configuración del foro Preferencias de calendario Preferencias de calendario Preferencias de contenidos Preferencias de contenidos Preferencias de contenidos Preferencias de los manajes Preferencias de los montenidos Preferencias de los montenidos Preferencias de los montenidos Preferencias de los montenidos Preferencias de los montenidos Preferencias de los montenidos Preferencias de los montenidos Preferencias de los montenidos Preferencias de los montenidos Preferencias de los montenidos Destinguistas Preferencias de los montenidos Preferencias de los montenidos Preferencidos de los | Roles<br>Asignaciones de roi de este usuario<br>Permisos<br>Comprobar los permisos | Blogs<br>Preferencias del blog<br>Blogs externos<br>Registrar un blog externo | Navegación<br>< Area personal<br>Inicio del sitio > Páginas del sitio ✓ Administración > Administración del sitio Administración del sitio | ×              |  |  |

• Seleccionamos la opción cambiar contraseña y nos mostrara la siguiente pantalla

|                                                                                                    |                                                             | 🗘 🔎 😪 Español - Internacional (es) 🗸 David Me                                                         | endieta DM 🗸     |
|----------------------------------------------------------------------------------------------------|-------------------------------------------------------------|----------------------------------------------------------------------------------------------------|------------------|
| stituto Supo<br>udamericar                                                                           | erior de Tecnologías<br>lo                                  |                                                                                                    | ٩                |
| 🛱 Inicio 🛛 🚯 Área personal                                                                           | #Eventos                                                    | ,                                                                                                    | 🖌 Vista estándar |
| Preferencias > Cuenta de usu Cambiar contraseña Nombre de usuario Contraseña actual Nueus contraseña | ario > Cambiar contraseña<br>dimendieta.2                   | Navegación<br>< Área personal<br>∰ Inicio del sitio<br>> Paginas del sitio<br>⊯Mis cursos<br>> Cursos | -                |
| Nueva contraseña (de nuevo)                                                                          | Salir de todos los lugares     Guardar cambios     Cancelar | Administración<br>> Administración del sit<br>Ajustes de búsqueda                                     | io<br>Q          |
|                                                                                                    | E                                                           | n este formulario hay campos obligatorios \\ .                                                        |                  |

- Colocamos la contraseña que esta por defecto en este caso el número de cedula.
- Escribimos una nueva contraseña, en la siguiente casilla repetimos la contraseña y le damos clic en **Guardar cambios**.

|                            |                                                                   |                       | 🗘 🔎 😌 Español - Inte | macional (es) ~ David Mendiel     | = DM ×       |
|----------------------------|-------------------------------------------------------------------|-----------------------|----------------------|-----------------------------------|--------------|
| nstituto S                 | uperior de Tecnolog                                               | jías                  |                      |                                   |              |
| Area pe                    | Jonal Eventos                                                     |                       |                      | معر Vis                           | ita estándar |
| > Preferencias > Cu        | enta de usuario > Cambiar contraseña                              |                       |                      |                                   | ×            |
|                            |                                                                   |                       |                      | Navegación                        | =            |
|                            |                                                                   |                       |                      | <ul> <li>Área personal</li> </ul> |              |
|                            |                                                                   |                       |                      | # Inicio del sitio                |              |
|                            |                                                                   |                       |                      | > Páginas del sitio               |              |
|                            | La contraseña h                                                   | a cambiado            |                      | Mis cursos                        |              |
|                            |                                                                   |                       |                      | > Cursos                          |              |
|                            | Continu                                                           | ar                    |                      |                                   |              |
|                            |                                                                   | -                     |                      | Administración                    | =            |
|                            |                                                                   |                       |                      | > Administración del sitio        |              |
|                            |                                                                   |                       |                      | Ajustes de búsqueda               | Q            |
| 🎒 Ayuda y d                | cumentación Descargar la app para dispositivo<br>Purgar todas las | s móviles<br>: cachés |                      |                                   |              |
| incias reactivas: This pag | has no reactive instances.                                        |                       |                      |                                   |              |

• Listo la contraseña ha cambiado.